Voici comment créer simplement des formes en 3D filaire avec Photoshop. Idéal pour faire des fonds sympas pour vos pages web.

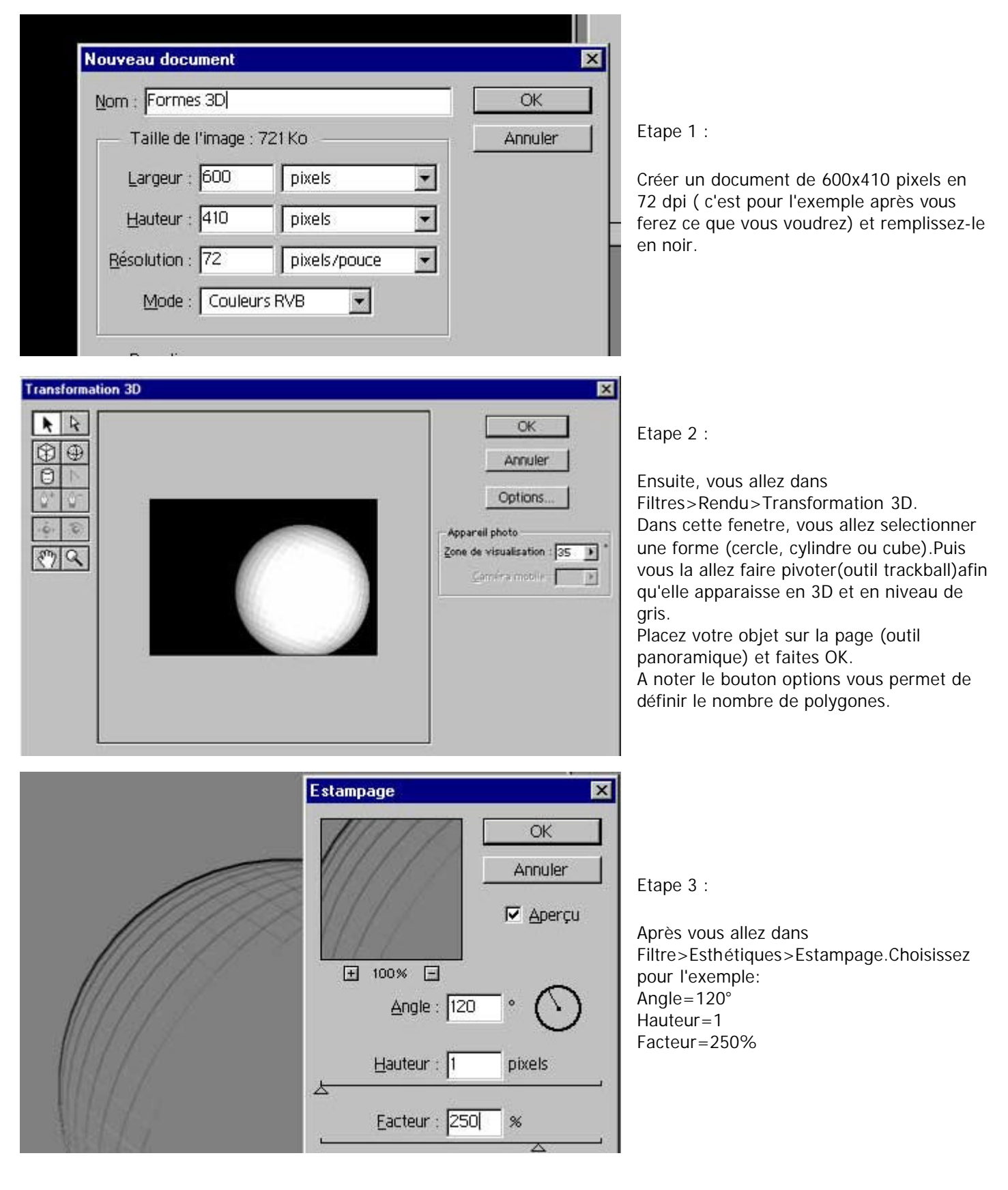

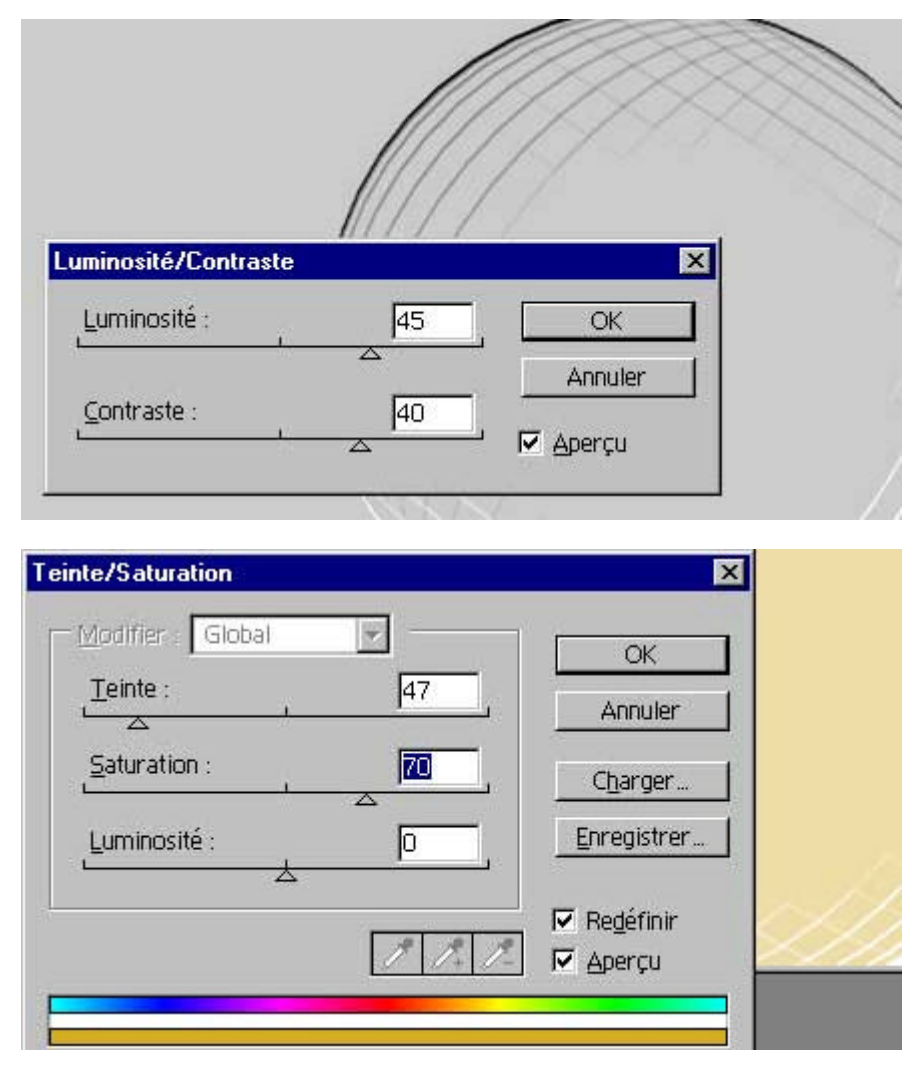

Etape 4 :

Augmentons la lumière et le contraste de tout cela. Image> Réglage>Luminosité/Contraste Luminosité= +45 Contraste= +40

Etape 5:

Maintenant changez la couleur de l'ensemble. Pour le faire, allez dans Image>Réglages>Teinte/Saturation et cochez la case redéfinir.

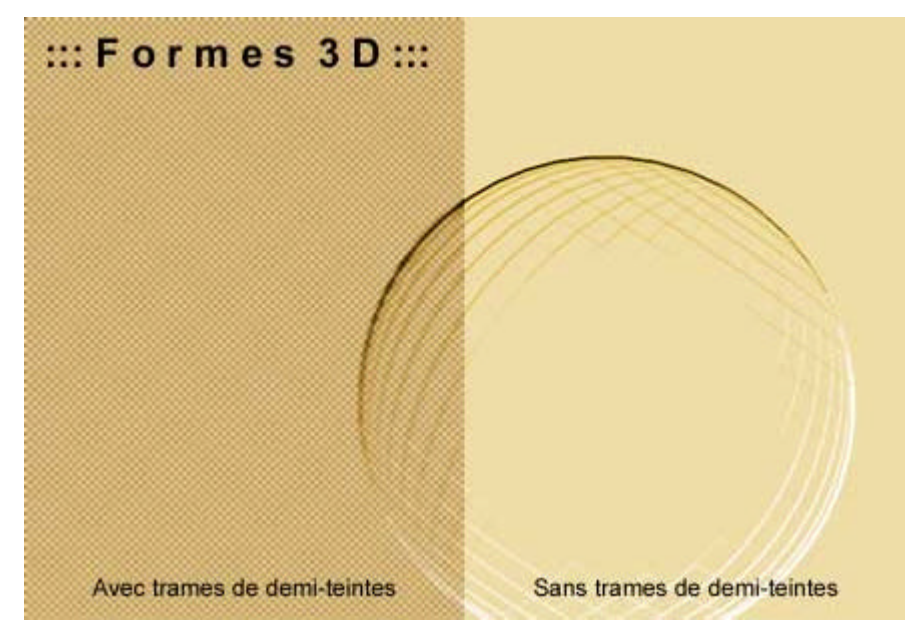

Voila c'est fini on peut si on veut rajouter un autre effet par dessus. Essayez par exemple Filtre>Esquisse> Trame de demi-teintes juste avant l'étape 5

Vous pouvez télécharger ce tutorial pour une consultation offline en cliquant ici : <u>formes3d.zip</u>

Ce tutorial inédit a été créé par <u>Sébastien Piconnier</u> du site <u>And Actions!</u> - 2000 pour la <u>FalkenZone</u>.